# Zoznam alarmových objektov (Aktívne alarmy)

Stlaením tlaidla Všetky alarmy v okne Zoznam alarmov (záložky Kritické a Nekritické) sa otvorí nasledujúce okno, obsahujúce zoznam všetkých alarmových objektov (objekty typu Alarm, Meraný bod, Poítaný bod, Vypína a Systém).

| 💷 Zoznam alarmových objektov                                                                                                    |                                                                                 |                                                                                                    |                                                                 | 3                                                                                         | <b>X</b>                                                                              |
|----------------------------------------------------------------------------------------------------|---------------------------------------------------------------------------------|----------------------------------------------------------------------------------------------------|-----------------------------------------------------------------|-------------------------------------------------------------------------------------------|---------------------------------------------------------------------------------------|
| <mark>2</mark> ≯ Maska                                                                                                    | a:                                                                              |                                                                                                    |                                                                 | T I A                                                                                     |                                                                                       |
| Všetky objekty<br>Diagnostika<br>L1<br>LogGroup<br>nová logická skupina je t<br>OLD<br>Sys<br>Test_Farbenia_Alarmov_<br>Test_Farbenia_alarmov1<br>tttLogickaSkupina<br>X000_Tester<br>XDiagnostika | Meno objektu<br>AAA<br>P.Kontrola_Min<br>P.test<br>SystemError<br>SystemWarning | Popis<br>(P.Min1 = P.Min2) & (<br>Simulacia Alarmov<br>Informácia o systémo<br>Informácia o systémo | Stav<br>Neznámy<br>Normálny<br>Normálny<br>Kritický<br>Normálny | Čas zmeny alarmovej hodnoty<br><br><br>17.02.2010 12:00:26.889<br>17.02.2010 12:00:28.037 | Aktuálna hodnota<br>Invalid<br>Invalid<br>True<br>TimeChannel CK0<br>BMP Size Error : |
| Blokovať všetko<br>Odblokovať všetko                                                                                                    | Potvrdiť <u>B</u> loł                                                           | kovať <u>O</u> dblokovať                                                                            | <u>H</u> ist                                                    | ória <u>N</u> ávrat 🗲 <mark>5</mark>                                                      |                                                                                       |
| Všetky objekty Všetky                                                                                                    | typy objektov                                                                   |                                                                                                    |                                                                 | Strana                                                                                    | a 1/1 (5 objektov)                                                                    |

Okno Zoznam alarmových objektov pozostáva z 5 astí:

- stromová štruktúra logických a alarmových skupín (1)
- maska (2)
- stránkovacie tlaidlá (3)
- zoznam alarmových objektov (4)
- ovládacie tlaidlá (5)

#### Stromová štruktúra logických a alarmových skupín

Po vybratí konkrétnej logickej skupiny sa obsah zoznamu (4) zredukuje na tie alarmové objekty, ktoré patria do vybratej logickej skupiny. Alarmy, ktoré nepatria do žiadnej logickej skupiny, patria do skupiny **Nezaradené objekty**.

Poznámka: Na rozdiel od okna Zoznam alarmov, v strome sa zobrazujú všetky logické skupiny v systéme D2000, t.j. logické skupiny spolu s alarmovými logickými skupinami.

#### Maska

Maska umožuje rýchle vyhadávanie objektov, ktorých názvy majú urité spoloné znaky. Maska sa definuje zápisom do vstupného políka a stlaením tlaidla

V maskách je možné použi špeciálne znaky uvedené v nasledujúcej tabuke.

| Znak     | Význam znaku                                                                                  |
|----------|-----------------------------------------------------------------------------------------------|
| *        | Nahrádza ubovoný poet znakov.                                                                 |
| ?        | Nahrádza jeden znak.                                                                          |
| [znaky]  | Umožuje uvies niekoko znakov (bez oddeovaa), ktoré sa môžu vyskytova na konkrétnej pozícii.   |
| [^znaky] | Umožuje uvies niekoko znakov (bez oddeovaa), ktoré sa nemôžu vyskytova na konkrétnej pozícii. |

Do zoznamu objektov sa zaradia len tie objekty, ktorých mená sú zhodné so zadanou maskou.

#### Stránkovacie tlaidlá

Ak je zoznam alarmových objektov (4) väší ako je možné zobrazi do okna, zoznam je rozdelený do stránok, medzi ktorými je možné prechádza pomocou tlaidiel v pravej hornej asti okna.

|          | Skok na prvú stránku zoznamu.                                                                                                |
|----------|----------------------------------------------------------------------------------------------------|
|          | Skok na predchádzajúcu stránku zoznamu.                                                                                      |
| 5/29 🚔   | íslo aktuálnej stránky / poet všetkých stránok.                                                                              |
| <b>~</b> | Skok na stránku navolenú v políku aktuálnej stránky pomocou šípok v pravej asti políka, príp. priamo napísaním ísla stránky. |
|          | Skok na nasledujúcu stránku zoznamu.                                                                                         |
|          | Skok na poslednú stránku zoznamu.                                                                                            |
| <b>t</b> | Skok na predchádzajúci nadradený zoznam.                                                                                     |

## Zoznam alarmových objektov

Zoznam alarmových objektov obsahuje všetky objekty, pre ktoré sú definované alarmy. Sú v om zobrazené objekty, ktoré sú zaradené do vyznaenej alarm ovej skupiny a zodpovedajú zadanej maske.

Zoznam alarmových objektov obsahuje nasledovné stpce, pred názvom každého objektu je zobrazený grafický symbol alarmu:

| Meno                          | Názov objektu typu Alarm alebo objektu, ku ktorému sa vzahuje procesný alarm.                                                                                 |  |  |  |
|-------------------------------|----------------------------------------------------------------------------------------------------|--|--|--|
| Popis                         | Textový popis objektu typu Alarm alebo objektu, ku ktorému sa vzahuje procesný alarm.                                                                         |  |  |  |
| Stav                          | Oznaenie stavu, v ktorom sa v danom okamihu nachádza objekt typu Alarm alebo objekt, ku ktorému sa vzahuje procesný alarm – aktuálny stav alarmového objektu. |  |  |  |
| as zmeny alarmovej<br>hodnoty | as zmeny hodnoty objektu typu Alarm.                                                                                                    |  |  |  |
| Aktuálna hodnota              | Aktuálna hodnota objektu.                                                                                                    |  |  |  |

# Prechod na nasledovnú / predošlú stranu zoznamu

Vo výberovom okne je možné pohybova sa pomocou kláves PgUp a PgDn. Pri dosiahnutí zaiatku/konca zobrazovaného zoznamu, sa po ich stlaení vykoná skok na predošlú/nasledovnú stranu zoznamu (ak existuje).

### Ovládacie tlaidlá

Okno Zoznam alarmových objektov obsahuje nasledovné ovládacie tlaidlá:

- Blokova všetko blokovanie všetkých alarmov
- Odblokova všetko odblokovanie všetkých alarmov
- Potvrdi potvrdenie alarmu
- Blokova blokovanie alarmu
- Odblokova odblokovanie alarmu
- História prezeranie histórie vybratého objektu. Po stlaení sa zobrazí okno Monitorovanie systému
- Návrat zatvorenie okna